# Signature de la déclaration d'intégrité par l'entremise de l'outil Questionnaire de votre site de cours

L'intégralité du contenu du formulaire de *Déclaration d'intégrité relative aux travaux et aux examens* a été reproduit dans l'outil questionnaire de l'ENA. À cet effet, un questionnaire est maintenant disponible automatiquement dans la section « Questionnaires non publiés » de tous les sites de cours. Une version anglaise et une version française sont proposées à l'enseignante ou à l'enseignant.

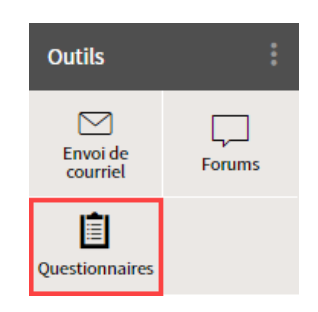

## Questionnaires

| > | Ouest | ionnai | ires p | ubliés |  |
|---|-------|--------|--------|--------|--|

> Questionnaires non publiés

### Questionnaires publiés

Afficher | Masquer tous les détails

|  | Titre | Période de disponibilité | Durée | Noté<br>sur | Rés. | •••• |
|--|-------|--------------------------|-------|-------------|------|------|
|--|-------|--------------------------|-------|-------------|------|------|

Cette liste ne contient aucun élément.

#### Questionnaires non publiés

Ces questionnaires ne sont pas visibles aux étudiants.

| Afficher | Masquer tous les détails                                        |          |             |  |
|----------|-----------------------------------------------------------------|----------|-------------|--|
|          | Titre                                                           | Durée    | Noté<br>sur |  |
| +        | Déclaration d'intégrité relative aux travaux et aux examens     | Illimité | 8 pts       |  |
| +        | Pledge of Academic Integrity with Respect to Homework and Exams | Illimité | 8 pts       |  |

Plutôt que de signer le document PDF proposé le 27 mars dernier, l'étudiante ou l'étudiant doit remplir le questionnaire en ligne *Déclaration d'intégrité relative aux travaux et aux examens* disponible sur le site du cours dans la section « Questionnaires » (temps illimité, une seule tentative permise, envoi automatique d'une confirmation par courriel lors la soumission, noté sur huit points).

Le fait que l'étudiant soit authentifié par son IDUL/NIP fait office de signature officielle. De plus, l'outil questionnaire permet à l'enseignante ou à l'enseignant de vérifier qui a répondu au questionnaire et qui ne l'a pas fait.

Seuls le titre et la période de disponibilité du questionnaire (publication) devraient être modifiés selon les deux situations suivantes :

- Une déclaration pour chacune des évaluations à distance du cours;
- Une seule déclaration pour toutes les évaluations à distance du cours.

Si l'outil questionnaire n'est pas disponible dans un site de cours, l'enseignante ou l'enseignant pourra l'ajouter à son menu.

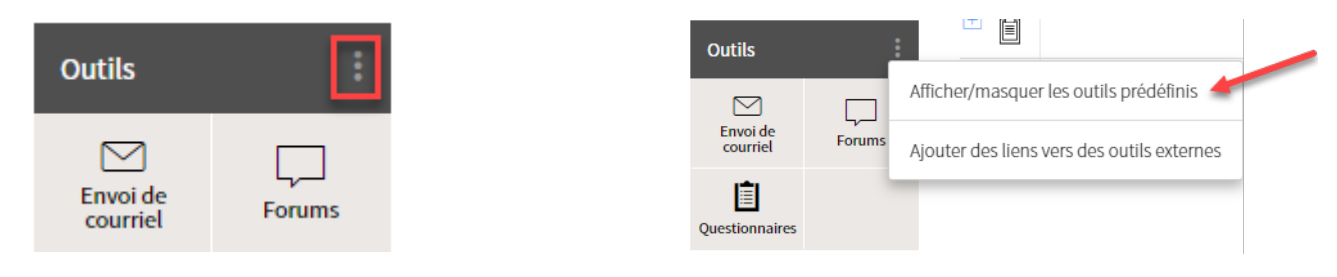

## Option 1 de 2 : une déclaration pour chacune des évaluations à distance du cours

1. Dans la section « Questionnaires » du site du cours, sous « Questionnaires non publiés », repérer le questionnaire « Déclaration d'intégrité relative aux travaux et aux examens (version anglaise également disponible).

| <b>Que</b><br>Ces q | estic<br>questic | onnaires non publiés<br>onnaires ne sont pas visibles aux étudiants. |          |             |   |
|---------------------|------------------|----------------------------------------------------------------------|----------|-------------|---|
| Affic               | her              | Masquer tous les détails                                             |          |             |   |
|                     |                  | Titre                                                                | Durée    | Noté<br>sur | : |
| +                   | Ê                | Déclaration d'intégrité relative aux travaux et aux examens          | Illimité | 8 pts       |   |
| +                   | Ê                | Pledge of Academic Integrity with Respect to Homework and Exams      | Illimité | 8 pts       |   |

2. Dupliquer le questionnaire en autant d'exemplaires que vous avez d'évaluations à distance. Pour se faire créer un questionnaire à partir d'un questionnaire existant sur votre site de cours et choisir « Déclaration d'intégrité relative aux travaux et aux examens ».

| Masquer tous les dét                                                     | ails                                                           |                                       |           |             |              |                        |          |        |
|--------------------------------------------------------------------------|----------------------------------------------------------------|---------------------------------------|-----------|-------------|--------------|------------------------|----------|--------|
| Titre                                                                    |                                                                |                                       | ے<br>Aiou | Durée       | Noté         | re )                   | Nouveau  |        |
| Déclaration d'inté                                                       | grité relative aux travaux et aux exar                         | mens                                  | -U,       | IIIImite    | 8 pts        |                        | Existant |        |
| Pledge of Academ                                                         | ic Integrity with Respect to Homewo                            | ork and Exams                         |           | Illimité    | 8 pts        |                        |          | _      |
|                                                                          |                                                                |                                       |           |             |              |                        |          |        |
| ende<br>Ajouter un ou<br>Rechercher                                      | plusieurs questionnaires (                                     | existants                             |           |             |              |                        | 0        | ×      |
| ende<br>Ajouter un ou<br>Rechercher<br>Site :                            | plusieurs questionnaires o                                     | existants                             | NRC       | C (10001, 1 | 0002;        | Sessions               | 0        | ×      |
| Ajouter un ou<br>Rechercher<br>Site :<br>Enseignant :                    | plusieurs questionnaires of Site de cours                      | existants <ul> <li>Sigle-#</li> </ul> | NRC       | C (10001, 1 | 0002,<br>1DT | Sessions<br>Facultés   | ⑦<br>:   | ×      |
| Ajouter un ou<br>Rechercher<br>Site :<br>Enseignant :<br>Questionnaire : | plusieurs questionnaires of<br>Site de cours<br>Nom F<br>Titre | existants <ul> <li>Sigle-#</li> </ul> | NRC       | C (10001, 1 | 0002,<br>IDT | Sessions<br>Facultés : | ⑦<br>:   | ×<br>• |

3. Modifier le titre de chacune des copies du questionnaire pour y ajouter (à l'aide d'un tiret à la suite du titre) le nom de votre évaluation à distance.

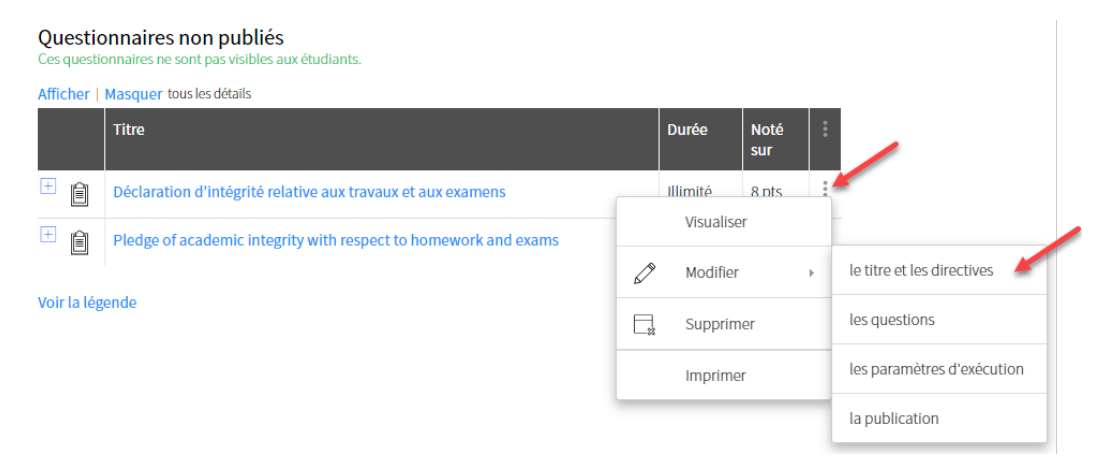

| Modifier un       | questionnaire                                                                                                    | × |
|-------------------|----------------------------------------------------------------------------------------------------|---|
| 1 2 3             | 4                                                                                                    |   |
| Définir les pa    | aramètres généraux                                                                                                    |   |
| Titre :           | Déclaration d'intégrité relative aux travaux et aux examens - Projet 1                                                                                                    |   |
| Directives :      | <ul> <li>N N Styles</li> <li>↓ </li> <li>↓ <th></th></li></ul> |   |
|                   | Je m'engage à respecter le Règlement disciplinaire à l'intention des étudiants et étudiantes de l'Université Laval ☑ <sup>7</sup> . À ce sujet, je déclare notamment:                                                                                                    | ł |
|                   |                                                                                                    |   |
|                   |                                                                                                    |   |
|                   | Des modalités d'utilisation seront également affichées à l'étudiant.                                                                                                    |   |
| Mise en page :    | Toutes les questions sur la même page                                                                                                    |   |
|                   | Une question par page                                                                                                    |   |
|                   | À l'aide de sauts de page ajoutés manuellement                                                                                                    |   |
| Pointage : 🕧      | Questionnaire avec pointage                                                                                                    |   |
|                   | Questionnaire sans pointage - ne peut pas être lié à une évaluation sommative.                                                                                                    |   |
| * Indique un élém | ent obligatoire.                                                                                                    |   |
| ▶ Visualiser      | Enregistrer Précédent Suivant Annuler                                                                                                    | ] |
|                   | 1                                                                                                    |   |

4. Modifier la période de disponibilité du questionnaire pour le rendre disponible aux étudiantes ou aux étudiants et ainsi le publier. Le questionnaire va alors apparaître dans la section « Questionnaires publiés ».

| Question<br>Ces question | onnaires non publiés<br>onnaires ne sont pas visibles aux étudiants. |    |           |             |   |                            |
|--------------------------|----------------------------------------------------------------------|----|-----------|-------------|---|----------------------------|
| Afficher                 | Masquer tous les détails                                             |    |           |             |   |                            |
|                          | Titre                                                                |    | Durée     | Noté<br>sur |   |                            |
| +                        | Déclaration d'intégrité relative aux travaux et aux examens          |    | Illimité  | 8 pts       | : |                            |
| +                        | Pledge of academic integrity with respect to homework and exams      |    | Visualise | 9r          | _ |                            |
|                          |                                                                      | Ø  | Modifier  |             | × | le titre et les directives |
| Voir la lég              | rende                                                                | E. | Supprin   | ner         |   | les questions              |
|                          |                                                                      |    | Imprime   | ⊇r          |   | les paramètres d'exécution |
|                          |                                                                      | _  |           |             |   | la publication             |

| Modifier u                                 | n questionnaire                                                                                                    |                                                                                   |                           |  |
|--------------------------------------------|----------------------------------------------------------------------------------------------------|-----------------------------------------------------------------------------------|---------------------------|--|
| 1 2 3                                      | 4                                                                                                    |                                                                                   |                           |  |
| Publier dar                                | ns le site                                                                                                    |                                                                                   |                           |  |
| Période de di                              | sponibilité du questionnaire*                                                                                                   |                                                                                   |                           |  |
| <ul><li>Non pub</li><li>Disponib</li></ul> | ié<br>le en tout temps                                                                                                    | Date d'ouverture                                                                  | Date limite (i)           |  |
| Oisponib                                   | e durant une période précise                                                                                                    | •                                                                                 | *                         |  |
|                                            |                                                                                                    |                                                                                   |                           |  |
| Publication d                              | es copies corrigées                                                                                                    |                                                                                   |                           |  |
| Moment de                                  | A la soumission du question                                                                                                    | inaire par l'étudiant                                                             |                           |  |
| publication:                               | À la fin de la période de disp                                                                                                  | onibilité                                                                         |                           |  |
|                                            | À une date précise : *                                                                                                    | Ē                                                                                 |                           |  |
|                                            | Manuellement, par le correc                                                                                                    | teur                                                                              |                           |  |
| Format :                                   | Permet de contrôler l'information                                                                                               | on affichée aux étudiants d                                                       | lans leur copie corrigée. |  |
|                                            | <ul> <li>Complet : énoncés, solution</li> <li>Partiel : complet mais sans r</li> <li>Allégé : seul le résultat obter</li> </ul> | s, rétroactions et pointage.<br>évéler la solution.<br>10 pour chaque question es | st affiché.               |  |
| * Indique un élé                           | ment obligatoire.                                                                                                    |                                                                                   |                           |  |
|                                            | -                                                                                                    |                                                                                   |                           |  |
|                                            |                                                                                                    |                                                                                   |                           |  |
|                                            |                                                                                                    |                                                                                   |                           |  |
|                                            |                                                                                                    | ſ                                                                                 |                           |  |
|                                            |                                                                                                    |                                                                                   |                           |  |

Pour toute question concernant l'ajout et le paramétrage des questionnaires, consultez cette ressource en ligne.

## **Option 2 de 2 : une seule déclaration pour toutes les évaluations à distance du cours**

1. Dans la section « Questionnaires » du site du cours, sous « Questionnaires non publiés », repérer le questionnaire « Déclaration d'intégrité relative aux travaux et aux examens (version anglaise également disponible).

| Questic<br>Ces questic | Questionnaires non publiés<br>Ces questionnaires ne sont pas visibles aux étudiants. |          |             |   |  |  |
|------------------------|--------------------------------------------------------------------------------------|----------|-------------|---|--|--|
| Afficher               | Masquer tous les détails                                                             |          |             |   |  |  |
|                        | Titre                                                                                | Durée    | Noté<br>sur | : |  |  |
| +                      | Déclaration d'intégrité relative aux travaux et aux examens                          | Illimité | 8 pts       |   |  |  |
| ±                      | Pledge of academic integrity with respect to homework and exams                      | Illimité | 8 pts       |   |  |  |

2. Ajouter la liste des évaluations à distance de votre cours dans la section « Directives » du questionnaire.

| Questionnaires<br>Ces questionnaires ne | non publiés<br>sont pas visibles aux étudiants.                                   |              |                       |                            |
|-----------------------------------------|-----------------------------------------------------------------------------------|--------------|-----------------------|----------------------------|
| Afficher   Masquer to                   | ous les détails                                                                   |              |                       |                            |
| Titre                                   |                                                                                   |              | Durée Noté<br>sur     | •                          |
| 🗄 📋 Déclarati                           | on d'intégrité relative aux travaux et aux examens                                |              | Illimité 8 pts        | :                          |
| + Pledge of                             | f academic integrity with respect to homework and exams                           |              | Visualiser            |                            |
| Voir la légende                         |                                                                                   | Ø            | Modifier →            | le titre et les directives |
| von ta tegende                          |                                                                                   |              | Supprimer             | les questions              |
|                                         |                                                                                   |              | Imprimer              | les paramètres d'exécution |
|                                         |                                                                                   |              |                       | la publication             |
| Madifiarun                              | questionnaire                                                                     |              |                       | ~                          |
| Modifier un                             | questionnaire                                                                     |              |                       | ^                          |
| 1 2 3                                   | 4                                                                                 |              |                       |                            |
| Définir les pa                          | aramètres généraux                                                                |              |                       |                            |
| Titre :                                 | Déclaration d'intégrité relative aux travaux et aux                               | ( examens    |                       |                            |
| Directives :                            | ю од Styles 🗸 🖁 👔 🎲 🖪 I 🖉 🧮                                                       | 338          | ⊟挂 健健 × ×             | r² @ 🕘                     |
|                                         | 🗷 🚺 🛗 💟 🎝 🖽 $\Omega \coloneqq$                                                    | à l'intenti  | an dos átudiants ot á | studiantos do PUniversitó  |
|                                         | Laval $\mathbb{Z}$ . À ce sujet, je déclare notamment:                            | atimenu      | on des etudiants et e | etudiantes de l'Oniversite |
|                                         |                                                                                   |              |                       | -                          |
|                                         |                                                                                   |              |                       |                            |
|                                         |                                                                                   |              |                       |                            |
|                                         | (i) Des modalités d'utilisation seront également aff                              | ichées à l'é | tudiant.              |                            |
| Mise en page :                          | <ul> <li>Toutes les questions sur la même page</li> </ul>                         |              |                       |                            |
|                                         | Une question par page                                                             |              |                       |                            |
| o                                       | <ul> <li>A l'aide de sauts de page ajoutés manuellement</li> </ul>                |              |                       |                            |
| Pointage : (1)                          | Questionnaire avec pointage     Questionnaire sans pointage - no nout pas âtro li | ó à uno óva  | luation commative     |                            |
| * Indiaus un álé-                       | ent obligateire                                                                   | c a une eva  | aadon sonnadiVe.      |                            |
| * indique un élém                       | ent obligatoire.                                                                  |              |                       |                            |
| Visualiser                              | ·                                                                                 | Enregistre   | Précédent             | Suivant Annuler            |
|                                         |                                                                                   | -            |                       |                            |

3. Modifier la période de disponibilité du questionnaire pour le rendre disponible aux étudiantes ou aux étudiants et ainsi le publier. Le questionnaire va alors apparaître dans la section « Questionnaires publiés ».

#### Questionnaires non publiés

nnaires ne sont pas v sibles aux étudiants. Ces ques Afficher | Masquer tous les détails Titre Durée Noté sur Ê Déclaration d'intégrité relative aux travaux et aux examens Illimité 8 nts Visualiser Ê Pledge of academic integrity with respect to homework and exams le titre et les directives D Modifier Voir la légende les questions Supprimer les paramètres d'exécution Imprimer la publication

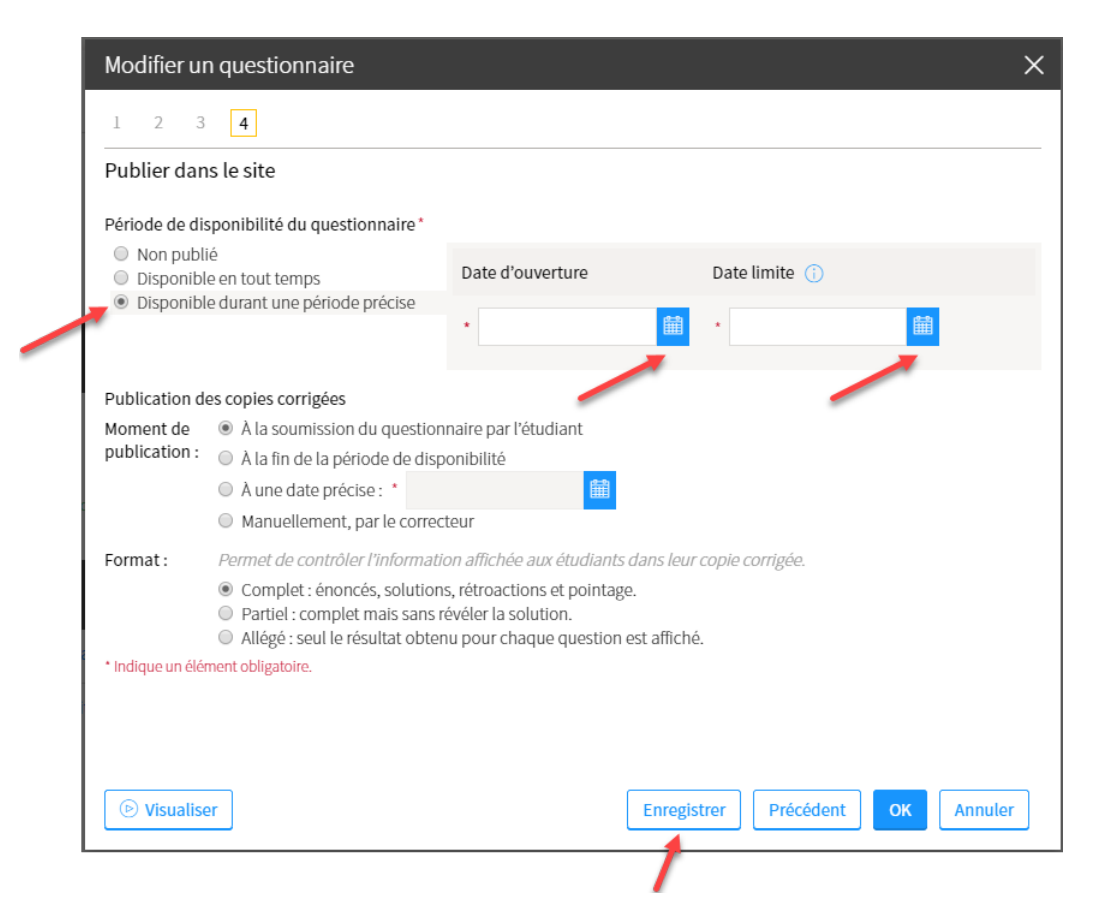

Pour toute question concernant l'ajout et le paramétrage des questionnaires, consultez cette ressource en ligne.